## **Zoom instructions**

Once you follow these instructions one time, the link on the website or in the email you receive should take you directly into the meeting!

1. Go to <u>zoom.us</u> or click on our Zoom link on the <u>WBS page</u> on the Grace and Holy Trinity website or an email link that was sent to you.

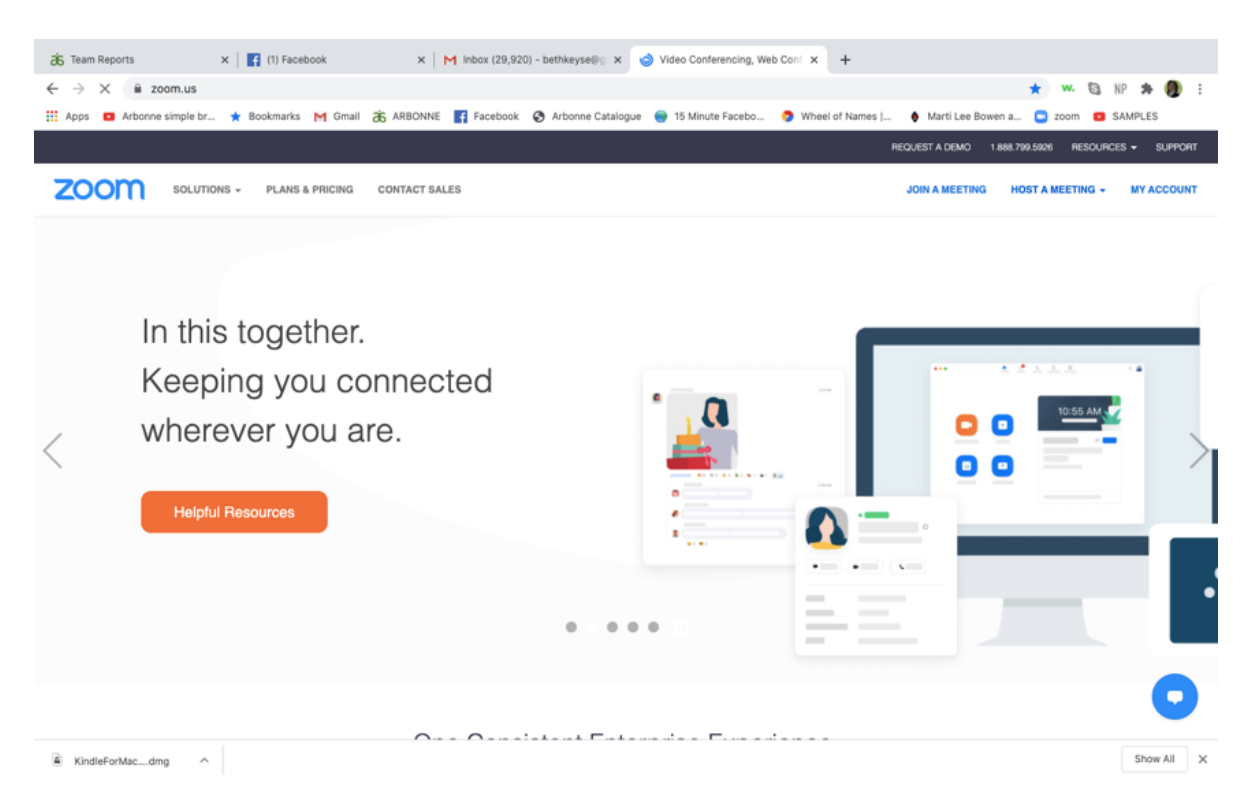

2. Click "JOIN A MEETING," located in the upper right corner.

| 36 Team Reports                              | ×   📑 (1) Facebook               | × M Inbo                                         | x (29,920) - bethkeyse⊛⊙ ×               | 😑 Join a Meeting - Zoom         | × +                              |                       |                     |  |  |
|----------------------------------------------|----------------------------------|--------------------------------------------------|------------------------------------------|---------------------------------|----------------------------------|-----------------------|---------------------|--|--|
| ← → C 🔒 zoon                                 | n.us/join                        |                                                  |                                          |                                 |                                  | \$                    | 👐 🕄 NP 🗯 🌒 🗄        |  |  |
| 👯 Apps 🕒 Arbonne sir                         | mple br ★ Bookmarks M Gm         | ail 🕉 ARBONNE 📑 F                                | acebook 🔇 Arbonne Catalogu               | e 😑 15 Minute Facebo            | 😏 Wheel of Names   🔶 Ma          | rti Lee Bowen a 😑 z   | oom SAMPLES         |  |  |
|                                              |                                  |                                                  |                                          |                                 | REQUEST                          | A DEMO 1.888.799.5926 | Resources 🗸 Support |  |  |
| zoom                                         | SOLUTIONS - PLANS & PRICING      | CONTACT SALES                                    |                                          |                                 | SCHEDULE A MEETING               | JOIN A MEETING        | HOST A MEETING -    |  |  |
|                                              |                                  |                                                  |                                          |                                 |                                  |                       |                     |  |  |
| Join a Meeting                               |                                  |                                                  |                                          |                                 |                                  |                       |                     |  |  |
|                                              | Meeting ID or Personal Link Name |                                                  |                                          |                                 |                                  |                       |                     |  |  |
|                                              |                                  |                                                  | Joir                                     | ı                               |                                  |                       |                     |  |  |
| Join a meeting from an H.323/SIP room system |                                  |                                                  |                                          |                                 |                                  |                       |                     |  |  |
|                                              | About<br>Zoom Biog<br>Customers  | Download<br>Meetings Client<br>Zoom Rooms Client | Sales<br>1.888.799.5926<br>Contact Sales | Support<br>Test Zoom<br>Account | Language<br>English <del>+</del> |                       |                     |  |  |

🚯 in 🕑 🗖 f

3. Enter the Meeting ID (WBS is 665 745 1295), which you can see on the web address for our Zoom link. Once you have joined a meeting, the next time you want to join, simply click in the Meeting ID box and any former meetings you've attended will auto-fill for you to choose from.

| 诸 Team Reports                                   | × (3) Facebook                                                     | × M Re: WBS                                                                                                    | - Tuesday, July 14th - 🗙 🕒                                                                          | Join a Meeting - Zoom                                                           | × +                       |                                 |  |
|--------------------------------------------------|--------------------------------------------------------------------|----------------------------------------------------------------------------------------------------|----------------------------------------------------------------------------------------------------|---------------------------------------------------------------------------------|---------------------------|---------------------------------|--|
| $\leftrightarrow$ $\rightarrow$ C $\cong$ zoom.  | .us/join                                                           |                                                                                                    |                                                                                                    |                                                                                 |                           | 🖈 👐 🖏 NP 🏞 🌒 :                  |  |
| Apps 🖸 Arbonne sim                               | ple br ★ Bookmarks M Gr                                            | nail 诸 ARBONNE 📑 Facebo                                                                                            | ok 🔇 Arbonne Catalogue                                                                              | 😑 15 Minute Facebo                                                              | 🜍 Wheel of Names   🕴 Mart | i Lee Bowen a 😑 zoom 🛛 SAMPLES  |  |
| REQUESTA DEMO 1.888.799.5926 RESOURCES + SUPPORT |                                                                    |                                                                                                    |                                                                                                    |                                                                                 |                           |                                 |  |
| <b>ZOOM</b> 50                                   | DLUTIONS - PLANS & PRICING                                         | CONTACT SALES                                                                                                    |                                                                                                    |                                                                                 | SCHEDULE A MEETING        | JOIN A MEETING HOST A MEETING + |  |
|                                                  |                                                                    |                                                                                                    |                                                                                                    |                                                                                 |                           |                                 |  |
|                                                  |                                                                    |                                                                                                    | Join a Me                                                                                           | eting                                                                           |                           |                                 |  |
|                                                  |                                                                    |                                                                                                    | 665 745 12                                                                                          | 295                                                                             |                           |                                 |  |
|                                                  |                                                                    |                                                                                                    | Join                                                                                                |                                                                                 |                           |                                 |  |
|                                                  |                                                                    |                                                                                                    | Join a meeting from an H.323                                                                        | /SIP room system                                                                |                           |                                 |  |
|                                                  | About<br>Zoom Biog<br>Customers<br>Our Team<br>Why Zoom<br>Entimes | Download<br>Meetings Client<br>Zoom Rooms Client<br>Zoom Rooms Controller<br>Browser Extension<br>Cruttook Blow-in | Sales<br>1.888.799.5926<br>Contact Sales<br>Plans & Pricing<br>Reguest a Demo<br>Webines and Events | Support<br>Test Zoom<br>Account<br>Support Center<br>Live Training<br>Enertherk | Language<br>English •     |                                 |  |
| KindleForMacdmg                                  | Careers                                                            | iPhone/iPad Ann                                                                                                    |                                                                                                    | Contact Lk                                                                      | w in t                    | Show All X                      |  |

4. If you do not have Zoom installed on your computer/phone/tablet, it is going to prompt you to download the app. It's a small file, and it is free.

| 6 learn Reports          | X   (3) Facebook      | X M Ke: Wb5 - Tuesday, July 14th - X              | S Launch Meeting - 200m                         | × +              |                   |             |                 |
|--------------------------|-----------------------|---------------------------------------------------|-------------------------------------------------|------------------|-------------------|-------------|-----------------|
| → C ■ zoom.us/s          | /6657451295#success   |                                                   |                                                 |                  |                   | A W. CJ NP  | 77 <b>(8)</b> : |
| Apps 🛅 Arbonne simple br | r ★ Bookmarks M Gmail | 6 ARBONNE Facebook S Arbonne Catalogue            | e 🥘 15 Minute Facebo                            | Wheel of Names   | Marti Lee Bowen a | 📑 zoom 📴 SA | MPLES           |
| zoom                     |                       |                                                   |                                                 |                  |                   | Support     | English 👻       |
|                          |                       |                                                   |                                                 |                  |                   |             |                 |
|                          |                       |                                                   |                                                 |                  |                   |             |                 |
|                          |                       | When system dialog promr                          | ots click Open z                                | oom us           |                   |             |                 |
|                          |                       | when system dialog prom                           | its, click Open 20                              | Joinius.         |                   |             |                 |
|                          |                       |                                                   |                                                 | )                |                   |             |                 |
|                          |                       | If you have Zoom Client installed, launch mee     | eting. Otherwise, downloa                       | ad and run Zoom. |                   |             |                 |
|                          |                       |                                                   |                                                 |                  |                   |             |                 |
|                          |                       |                                                   |                                                 |                  |                   |             |                 |
|                          |                       | Copyright ©2020 Zoom Video Commu<br>Privacy & Leg | unications, Inc. All rights rese<br>al Policies | arved.           |                   |             |                 |
|                          |                       |                                                   |                                                 |                  |                   |             |                 |
|                          |                       |                                                   |                                                 |                  |                   |             |                 |
|                          |                       |                                                   |                                                 |                  |                   |             |                 |
|                          |                       |                                                   |                                                 |                  |                   |             |                 |

5. Your computer will pull up a file/link that you need to click to download the application.

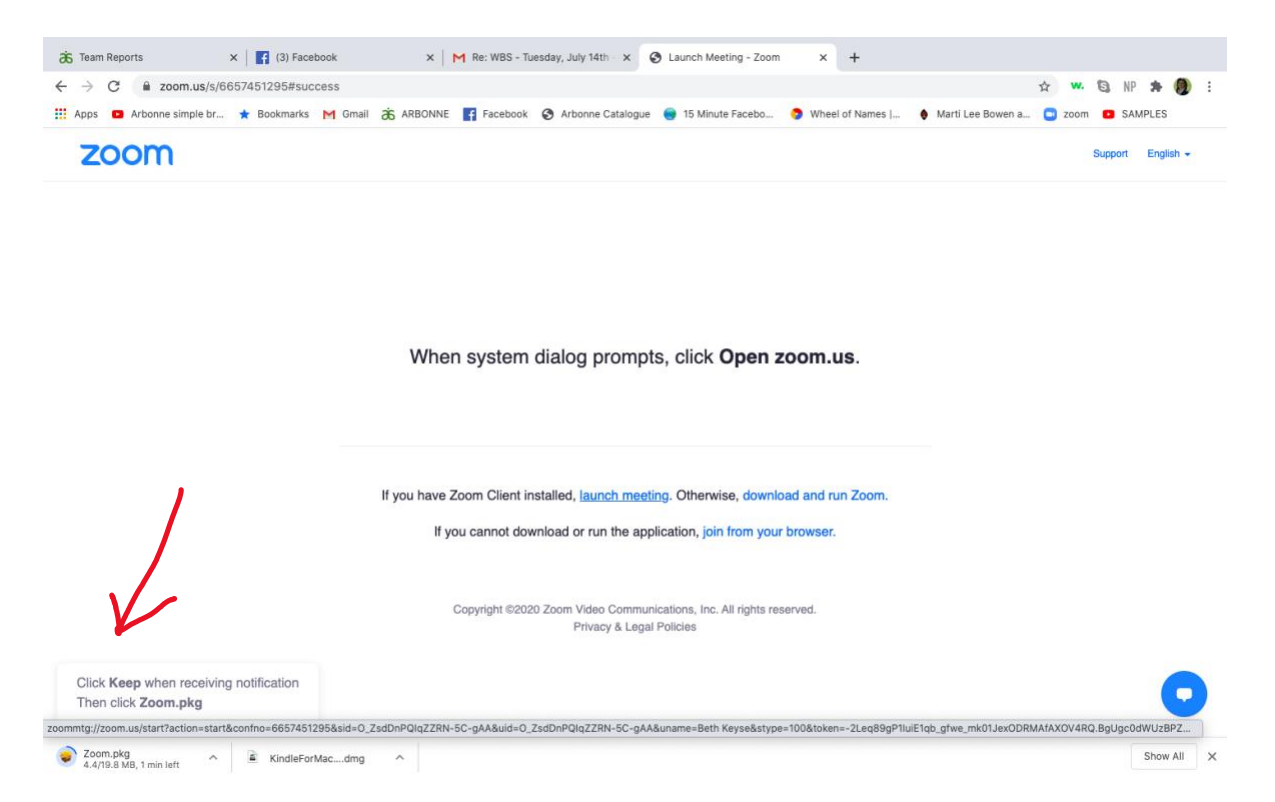

6. Once the application is installed, your computer will prompt you to Join Meeting. If the Meeting ID is not in the box, type in the number (WBS is 665 745 1295).

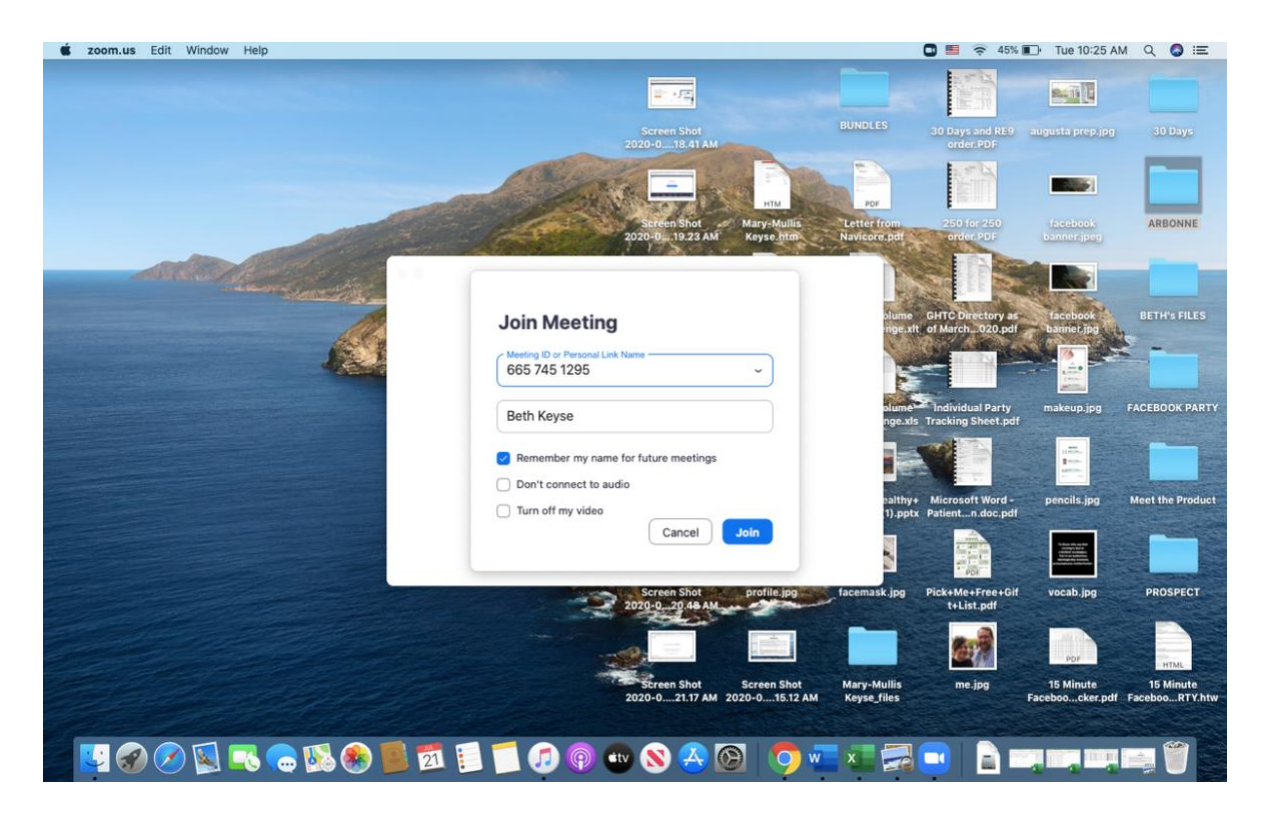

Zoom will allow you to be seen and heard—please do not check the boxes that turn off audio and video!

7. Once Zoom is open, you will notice in the lower left corner of your screen a microphone and a video camera. These are buttons that will allow you to turn off/on your video and microphone. We do ask that members have their microphone off when they are not the speaker.

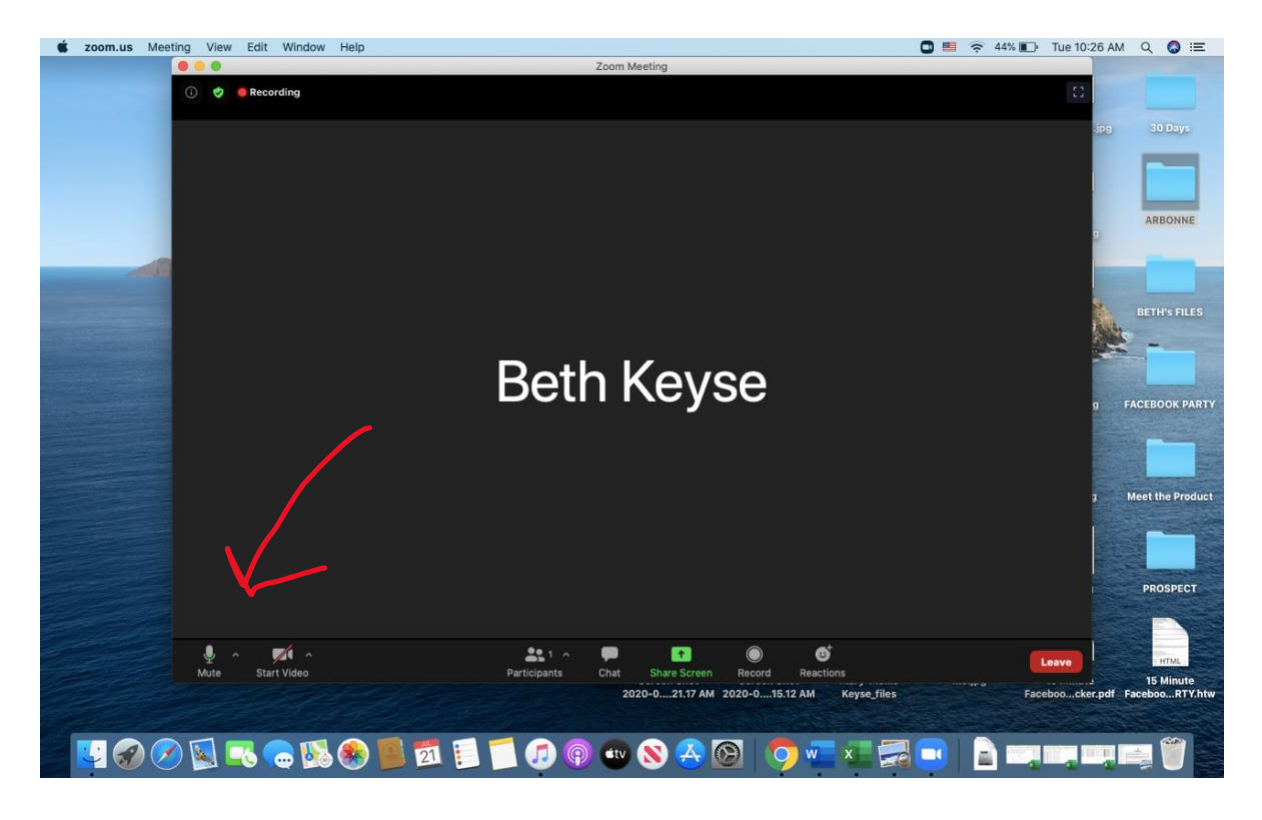

The upper right corner is where you will be able to choose speaker view, which will make the screen of the person speaking the large picture in front of you, or gallery view, which will allow you to see each of the members in small squares on your screen (like Hollywood Squares or the Brady Bunch).

Note: The Zoom window could be hiding behind another window from part of the process. If you don't see the meeting screen, try minimizing the window on your screen that's directly in front of you.

If you've got questions, please don't hesitate to reach out to Beth Keyse, <u>bethkeyse@gmail.com</u> or 256.740.7396.

Thank you for joining us!